# Windows Serveur 2012.

### Présentation :

Windows Serveur 2012 est une nouvelle version de Windows Server qui apporte de nombreuses nouveautés qui permettent de rendre les serveurs plus évolutifs, virtualisables (Hyper-V) et favorise les évolutions vers les cloud.

L'objectif principal d'Active Directory est de fournir des services centralisés d'identification et d'authentification à un réseau d'ordinateurs utilisant le système Windows. Il permet également l'attribution et l'application de stratégies, la distribution de logiciels, et l'installation de mises à jour critiques par les administrateurs. Active Directory répertorie les éléments d'un réseau administré tels que les comptes des utilisateurs, les serveurs, les postes de travail, les dossiers partagés, les imprimantes,

# **Objectif** :

Installer et configurer un autre Windows Serveur 2012 pour faire de la réplication Active Directory.

## Pré requis :

- ➔ Avoir une connexion internet
- → Avoir deux IP fixe pour les Windows Serveurs.
- ➔ Ma machine s'appelle WinServQuantin et son @IP est 192.168.1.134/24
- ➔ Mon second AD s'appelle ADQuantin2 et son @IP est 192.168.1.135/24
- → Le troisième (RODC) s'appelle ADQuantin3 et son @IP est 192.168.1.136/24
- → Le nom de domaine est quantin.local

Sommaire :

- I) Configuration des Sites
- II) Test de la réplication
- III) Configuration de la stratégie RODC

# I) Configuration des sites

On va dans l'outil « Site et services Active Directory » afin de créer trois sites depuis le principal, Caen pour le principal, Boston pour le second et Marseille pour le RODC :

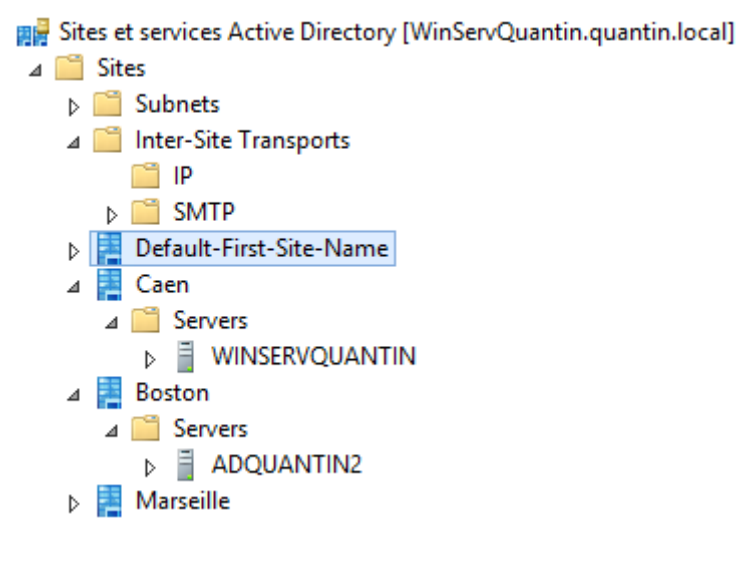

On crée un lien du site entre Caen et Boston :

|                                                     | Nouvel objet - Li       | ien du site                               | x       |  |
|-----------------------------------------------------|-------------------------|-------------------------------------------|---------|--|
| Créer dan                                           | s : quantin.local/Conf  | iguration/Sites/Inter-Site                |         |  |
| Nom :                                               | Lien 1                  |                                           |         |  |
| Sites absents de ce<br>de sites :                   | elien                   | Sites présents dans ce<br>lien de sites : |         |  |
| Cefault-First-Site-N<br>Marseille                   | Ajouter >> << Supprimer | Boston<br>Caen                            |         |  |
| Un lien de sites doit contenir au moins deux sites. |                         |                                           |         |  |
|                                                     |                         | ОК                                        | Annuler |  |

On peut modifier le temps de réplication, ici 240 minutes :

|                     |                    |            | Propriétés          | de : Lien 1                               |     | ? X  |
|---------------------|--------------------|------------|---------------------|-------------------------------------------|-----|------|
| Général             | Objet              | Sécurité   | Éditeur d'attributs |                                           |     |      |
|                     | Lie                | en 1       |                     |                                           |     |      |
| Descrip             | tion :             |            |                     |                                           |     |      |
| Sites ab<br>sites : | sents de           | ce lien de |                     | Sites présents dans ce lien<br>de sites : |     |      |
| Default<br>Marseil  | :-First-Site<br>le | -Name      | Ajouter >>          | Boston<br>Caen                            |     |      |
| <                   | III                | >          |                     |                                           |     |      |
| Coût :              |                    |            | 100 🔹               |                                           |     |      |
| Réplica             | tion toute         | s les :    | 240 nmin            | utes                                      |     |      |
| Modifie             | er la plani        | fication   |                     |                                           |     |      |
|                     |                    |            | ОК                  | Annuler Appliqu                           | ier | Aide |

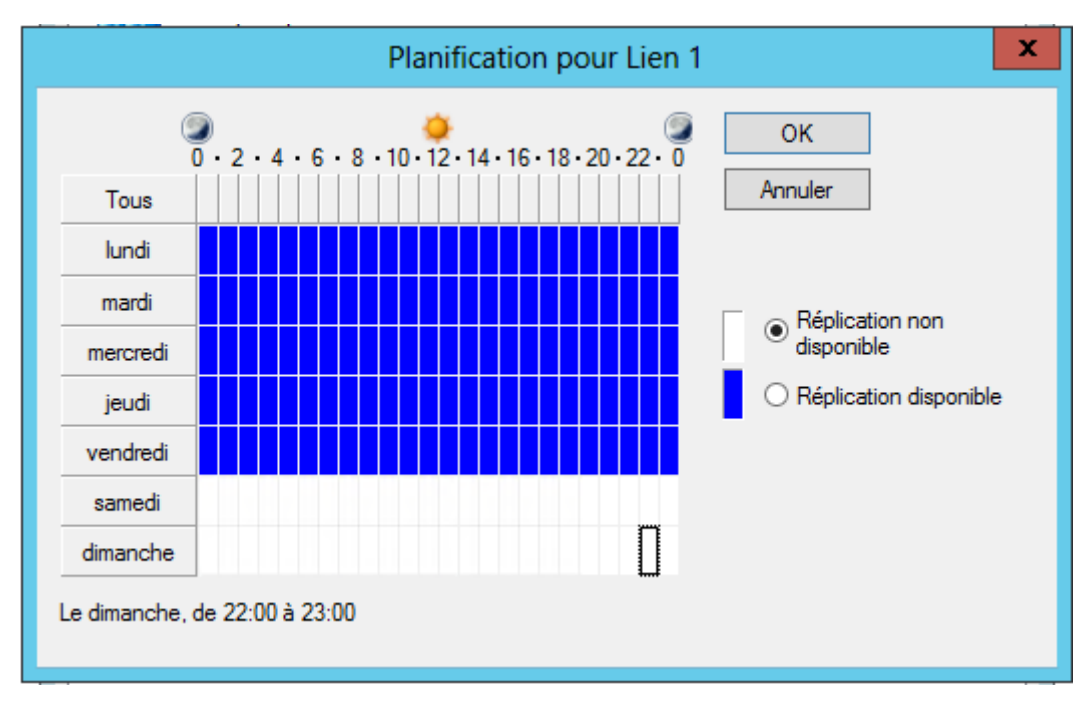

Et on peut aussi modifier la planification horaire des réplications :

# II) Test sur la réplication

Via le CMd :

repadmin /showrepl NomduServeur afficher les partenaires

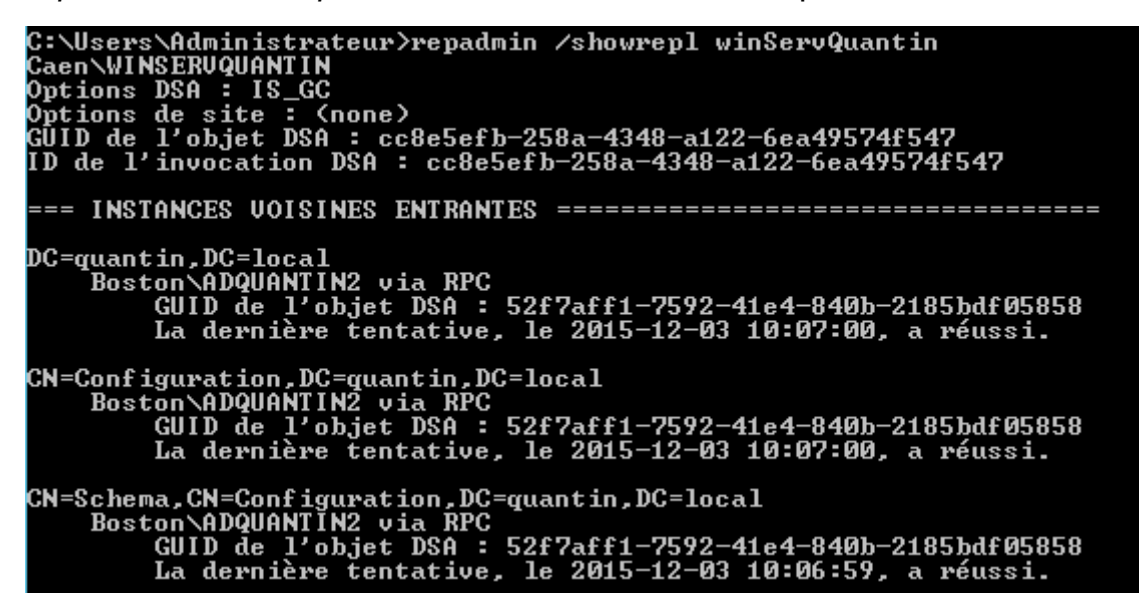

repadmin /showconn NomduServeur afficher les connexions

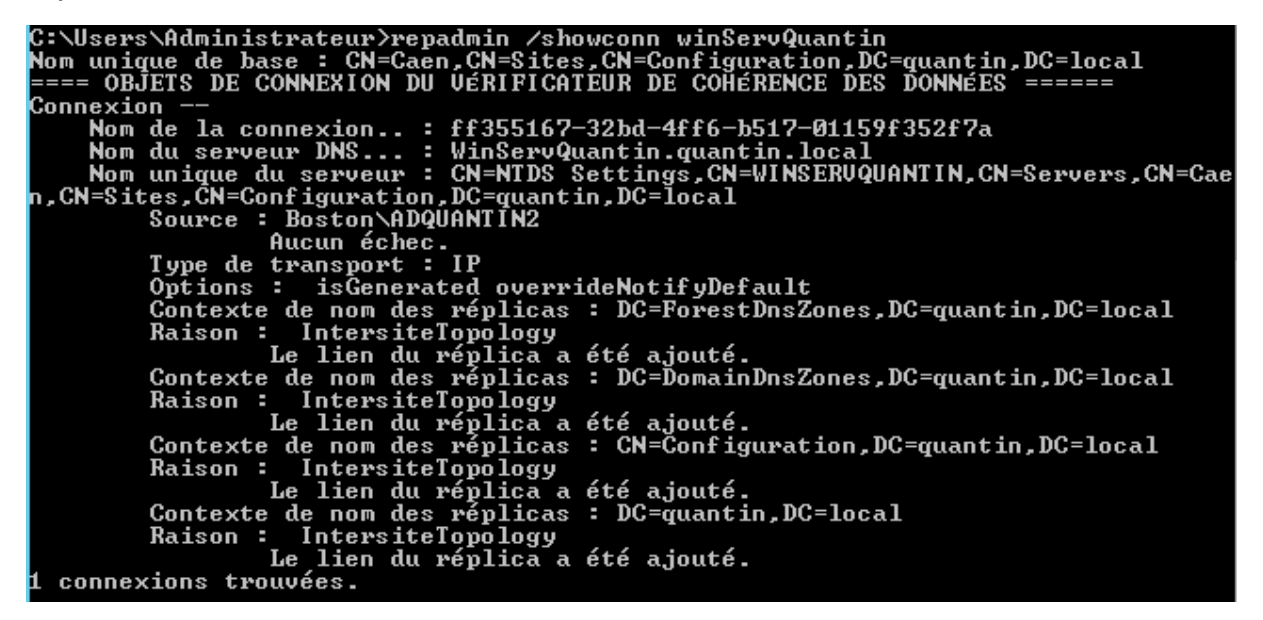

repadmin /syncall NomduServeur /A /e forcer la réplication

C:\Users\Administrateur>repadmin /syncall WinServQuantin /A /e Synchronisation de tous les contextes de nom détenus sur WinServQuantin. Synchronisation de la partition : DC=ForestDnsZones,DC=quantin,DC=local MESSAGE DE RAPPEL : La réplication suivante est en cours : dcdiag /test :topology vérifier la topologie de réplication

```
C:\Users\Administrateur>dcdiag /test:topology
Diagnostic du serveur d'annuaire
Exécution de l'installation initiale :
Tentative de recherche de serveur associé...
Serveur associé : WinServQuantin
* Forêt AD identifiée.
Collecte des informations initiales terminée.
Exécution des tests initiaux nécessaires
Test du serveur : Caen\WINSERVQUANTIN
Démarrage du test : Connectivity
de WINSERVQUANTIN a réussi
Exécution des tests principaux
Test du serveur : Caen\WINSERVQUANTIN
Démarrage du test : Topology
de WINSERVQUANTIN a réussi
Exécution de tests de partitions sur ForestDnsZones
Exécution de tests de partitions sur DomainDnsZones
Exécution de tests de partitions sur Schema
Exécution de tests de partitions sur Configuration
Exécution de tests de partitions sur Quantin
Exécution de tests de partitions sur Quantin
Exécution de tests de partitions sur Quantin
```

dcdiag /test :replications vérifier ponctualité du contrôleur

```
C:\Users\Administrateur>dcdiag /test:replications

Diagnostic du serveur d'annuaire

Exécution de l'installation initiale :

Tentative de recherche de serveur associé...

Serveur associé : WinServQuantin

* Forêt AD identifiée.

Collecte des informations initiales terminée.

Exécution des tests initiaux nécessaires

Test du serveur : Caen\WINSERVQUANTIN

Démarrage du test : Connectivity

..... Le test Connectivity

de WINSERVQUANTIN a réussi

Exécution des tests principaux

Test du serveur : Caen\WINSERVQUANTIN

Démarrage du test : Replications

..... Le test Replications

de WINSERVQUANTIN a réussi

Exécution de tests de partitions sur ForestDnsZones

Exécution de tests de partitions sur Schema

Exécution de tests de partitions sur Configuration

Exécution de tests de partitions sur Configuration

Exécution de tests de partitions sur quantin

Exécution de tests de partitions sur quantin
```

# III) Configuration de la stratégie RODCOn installe le service ADDS sur ADQuantin3 :

| 📥 Assis                                                                                                    | tant Configuration des services de domaine Active Directory                                                                                                    | _ 🗆 X            |
|----------------------------------------------------------------------------------------------------|----------------------------------------------------------------------------------------------------|------------------|
| Assist<br>Configuration de déploie<br>Options du contrôleur de<br>Options supplémentaires<br>Chemins d'accès<br>Examiner les options<br>Vérification de la configur<br>Installation<br>Résultats | stant Configuration des services de domaine Active Directory<br>déploiement<br>Sélectionner l'opération de déploiement<br>Ajouter un contrôleur de domaine à un domaine existant<br>Ajouter un nouveau domaine à une forêt existante<br>Ajouter une nouvelle forêt<br>Spécifiez les informations de domaine pour cette opération<br>Domaine : quantin.local<br>Fournir les informations d'identification pour effectuer cette opération<br>quantin\administrateur | Sélectionner     |
|                                                                                                    | En savoir plus configurations de déploiement          < Précédent                                                                                                    | nstaller Annuler |

#### Puis on choisit RODC :

| 🚡 Assis                                                                                                    | 🚡 Assistant Configuration des services de domaine Active Directory 📃 🗖 🗙 |                                                                                             |         |  |  |  |  |  |
|----------------------------------------------------------------------------------------------------|--------------------------------------------------------------------------|---------------------------------------------------------------------------------------------|---------|--|--|--|--|--|
| Configuration de déploie<br>Options du contrôleur de<br>Options du contrôleur de<br>Options RODC<br>Options supplémentaires<br>Chemins d'accès<br>Examiner les options | SERVEUR CIBLE<br>ADQuantin3                                              |                                                                                             |         |  |  |  |  |  |
| Vérification de la configur                                                                                                    | Taper le mot de passe du mode de resta<br>Mot de passe :                 | per le mot de passe du mode de restauration des services d'annuaire (DSRM)<br>ot de passe : |         |  |  |  |  |  |
| Installation<br>Résultats                                                                                                    | Confirmer le mot de passe :                                              | nfirmer le mot de passe :                                                                   |         |  |  |  |  |  |
|                                                                                                    | En savoir plus options du contrôleur de                                  | domaine                                                                                     |         |  |  |  |  |  |
|                                                                                                    | < Pré                                                                    | cédent Suivant > Installer                                                                  | Annuler |  |  |  |  |  |

Dans utilisateurs et ordinateurs de l'AD, on voit bien l'ADQuantin3 qui est en lecture seule (RODC).

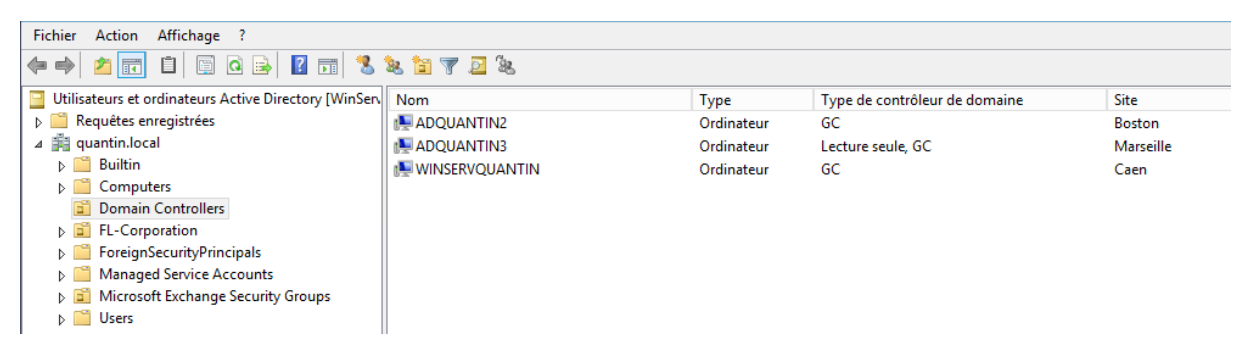

#### Dans Sites, on voit la présence du Serveur RODC :

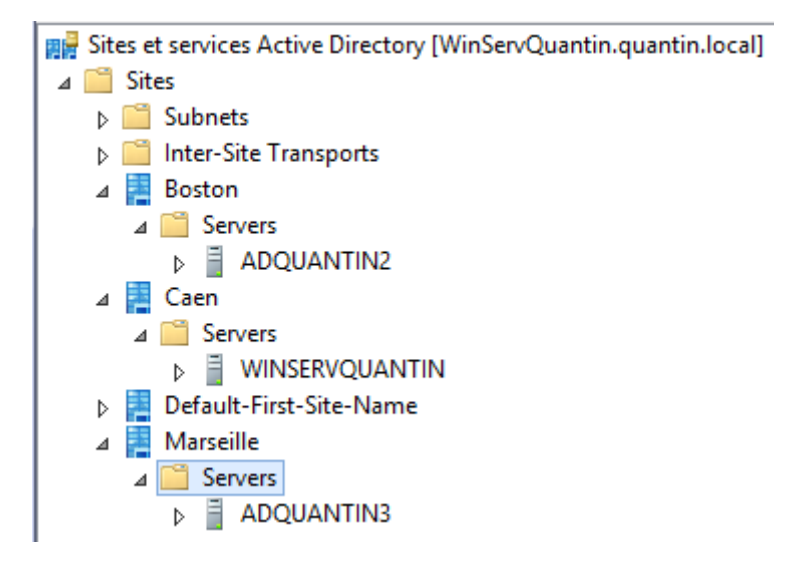

Vu que c'est en RODC, on a bien ce type de message d'erreur :

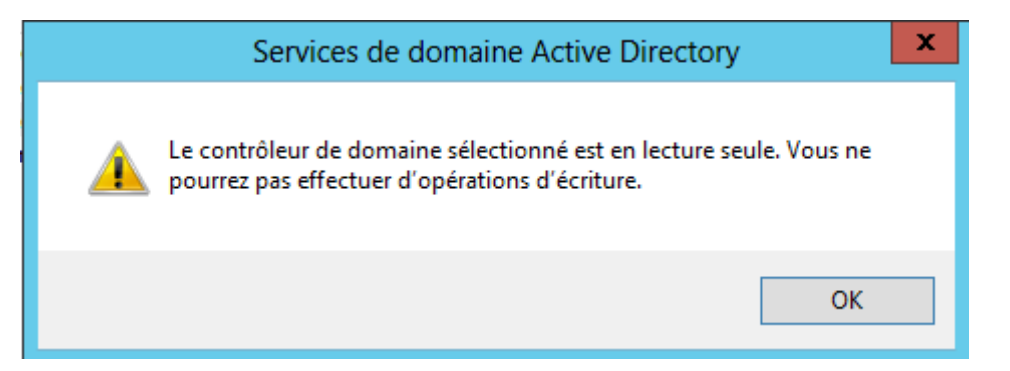

Enfin, on remarque que les enregistrements DNS se sont fait correctement :

#### Directe :

| 🚊 DNS                         | Nom                           | Туре                 | Données                   | Horodateur          |
|-------------------------------|-------------------------------|----------------------|---------------------------|---------------------|
| ⊿                             | 🗊 _msdcs                      |                      |                           |                     |
| ⊿ Zones de recherche directes | 🚞 _sites                      |                      |                           |                     |
| [] _msdcs.quantin.local       | 🚞 _tcp                        |                      |                           |                     |
| quantin.local                 | 🚞 _udp                        |                      |                           |                     |
| Zones de recherche inversée   | 📔 DomainDnsZones              |                      |                           |                     |
| Points d'approbation          | ForestDnsZones                |                      |                           |                     |
| Redirecteurs conditionnels    | (identique au dossier parent) | Source de nom (SOA)  | [119], winservquantin.qua | statique            |
| Dournaux globaux              | (identique au dossier parent) | Serveur de noms (NS) | winservquantin.quantin.lo | statique            |
|                               | (identique au dossier parent) | Serveur de noms (NS) | adquantin2.quantin.local. | statique            |
|                               | (identique au dossier parent) | Hôte (A)             | 192.168.1.134             | 03/12/2015 09:00:00 |
|                               | (identique au dossier parent) | Hôte (A)             | 192.168.1.135             | 03/12/2015 09:00:00 |
|                               | ADQUANTIN2                    | Hôte (A)             | 192.168.1.135             | statique            |
|                               | ADQUANTIN3                    | Hôte (A)             | 192.168.1.136             | 03/12/2015 10:00:00 |
|                               | Pc-PC                         | Hôte (A)             | 192.168.1.2               | 19/11/2015 08:00:00 |
|                               |                               |                      |                           |                     |
|                               | winservquantin                | Hôte (A)             | 192.168.1.134             | statique            |

#### Inversé :

|   | B DNS                                                                                                    | Nom                           | Туре                 | Données                    | Horodateur          |
|---|----------------------------------------------------------------------------------------------------|-------------------------------|----------------------|----------------------------|---------------------|
|   | ⊿ WINSERVQUANTIN                                                                                                    | (identique au dossier parent) | Source de nom (SOA)  | [8], winservquantin.quanti | statique            |
|   | ⊿ Zones de recherche directes                                                                                                    | (identique au dossier parent) | Serveur de noms (NS) | adquantin2.quantin.local.  | statique            |
|   | Image: Second Second | (identique au dossier parent) | Serveur de noms (NS) | winservquantin.quantin.lo  | statique            |
|   | Quantin.local                                                                                                    | 192.168.1.134                 | Pointeur (PTR)       | winservquantin.quantin.lo  | statique            |
|   | Zones de recherche inversée                                                                                                    | 192.168.1.135                 | Pointeur (PTR)       | adquantin2.quantin.local.  | 03/12/2015 09:00:00 |
|   | 1.168.192.in-addr.arpa                                                                                                    | 192.168.1.136                 | Pointeur (PTR)       | adquantin3.quantin.local.  | 03/12/2015 10:00:00 |
|   | Points d'approbation                                                                                                    |                               |                      |                            |                     |
|   | Redirecteurs conditionnels                                                                                                    |                               |                      |                            |                     |
|   | Journaux globaux                                                                                                    |                               |                      |                            |                     |
| _ |                                                                                                    |                               |                      |                            |                     |

# IV) Mise en cache des mots de passe

On va créer des groupes de sécurité :

|                                                       | Utilisateurs et ord                   | inateurs Active Direc       | ctory                                         | _ 0 ×                         |
|-------------------------------------------------------|---------------------------------------|-----------------------------|-----------------------------------------------|-------------------------------|
| Fichier Action Affichage ?                            |                                       |                             |                                               |                               |
| * + 2 🖬 📋 🖾 🔒 🛛 🖬 🖏                                   | ¥ 🛅 🍸 🖻 ¥                             |                             |                                               |                               |
| Utilisateurs et ordinateurs Active Directory [WinServ | Nom                                   |                             | Туре                                          | Description                   |
| Requêtes enregistrées                                 | 🍇 Compliance Management               |                             | Groupe de sécurité - Universel                | Ce groupe de rôles permet à   |
| ⊿ 🙀 quantin.local                                     | 💐 Delegated Setup                     |                             | Groupe de sécurité - Universel                | Les membres de ce groupe d    |
| ▷ Builtin                                             | 🚨 Discovery Management                |                             | Groupe de sécurité - Universel                | Les membres de ce groupe d    |
| Computers                                             | Servers Exchange Servers              |                             | Groupe de sécurité - Universel                | Ce groupe contient tous les s |
| Domain Controllers                                    | 🍇 Exchange Trusted Subsystem          |                             | Groupe de sécurité - Universel                | Ce groupe contient des serve  |
| FL-Corporation                                        | & Exchange Windows Permissions        | 5                           | Groupe de sécurité - Universel                | Ce groupe contient des serve  |
| Profession Accounts                                   | A ExchangeLegacyInterop               |                             | Groupe de sécurité - Universel                | Ce groupe a une fonction d'i  |
| Microsoft Exchange Security Groups                    | 👫 Help Desk                           |                             | Groupe de sécurité - Universel                | Les membres de ce groupe d    |
| Users                                                 | 👫 Hygiene Management                  |                             | Groupe de sécurité - Universel                | Les membres de ce groupe d    |
|                                                       | 🍇 Managed Availability Server:        |                             | Nouvel objet - Groupe                         | contient tous les s           |
|                                                       | Section Management                    |                             |                                               | res de ce groupe d            |
|                                                       | Section 2018 Public Folder Management | <b>Ga</b>                   |                                               | res de ce groupe d            |
|                                                       | 🔏 Recipient Management                | Créer dans :                | quantin.local/Microsoft Exchange Security Gro | oups res de ce groupe d       |
|                                                       | & Records Management                  |                             |                                               | res de ce groupe d            |
|                                                       | Server Management                     | Nom du groupe :             |                                               | res de ce groupe d            |
|                                                       | 🚨 UM Management                       | Utilisateur-Marseille       |                                               | res de ce groupe d            |
|                                                       | 💐 View-Only Organization Mai          |                             |                                               | res de ce groupe d            |
|                                                       |                                       | Nom de groupe (antérieu     | r à Windows 2000) :                           |                               |
|                                                       |                                       | Utilisateur-Marseille       |                                               |                               |
|                                                       |                                       |                             |                                               | -                             |
|                                                       |                                       | Etendue du groupe           | Type de groupe                                |                               |
|                                                       |                                       | O Domaine local             | <ul> <li>Sécurité</li> </ul>                  |                               |
|                                                       |                                       | <ul> <li>Globale</li> </ul> | <ul> <li>Distribution</li> </ul>              |                               |
|                                                       |                                       | O Universelle               |                                               |                               |
|                                                       |                                       |                             |                                               |                               |
|                                                       |                                       |                             |                                               |                               |
|                                                       |                                       |                             |                                               |                               |
|                                                       |                                       |                             | OK A                                          | nnuler                        |
|                                                       |                                       |                             |                                               |                               |
|                                                       |                                       |                             |                                               |                               |
|                                                       |                                       |                             |                                               |                               |
|                                                       | <                                     |                             |                                               | >                             |
|                                                       |                                       |                             |                                               |                               |

# Puis, on va créer des utilisateurs (1 et 2) :

|                                                        | Utilisateurs et ordina                     | teurs Active Directo  | ry                                              | _ 0 ×                     |
|--------------------------------------------------------|--------------------------------------------|-----------------------|-------------------------------------------------|---------------------------|
| Fichier Action Affichage ?                             |                                            |                       |                                                 |                           |
|                                                        | <b>2.</b> 11 🝸 🗾 2.                        |                       |                                                 |                           |
| 1 Utilisateurs et ordinateurs Active Directory [WinSen | Nom                                        |                       | Туре                                            | Description               |
| Requêtes enregistrées                                  | 🙎 Administrateur                           |                       | Utilisateur                                     | Compte d'utilisateur d'ad |
| ⊿ 🚔 quantin.local                                      | 🍇 Administrateurs de l'entreprise          |                       | Groupe de sécurité - Universel                  | Administrateurs désignés  |
| ▷ Builtin                                              | Administrateurs DHCP                       |                       | Groupe de sécurité - Domaine local              | Les membres qui ont un a  |
| Computers                                              | 🍇 Administrateurs du schéma                |                       | Groupe de sécurité - Universel                  | Administrateurs désignés  |
| Domain Controllers                                     | 🍇 Admins du domaine                        |                       | Groupe de sécurité - Global                     | Administrateurs désignés  |
| FL-Corporation                                         | 🍇 Contrôleurs de domaine                   |                       | Groupe de sécurité - Global                     | Tous les contrôleurs de d |
| PoreignsecurityPrincipals     Managed Service Accounts | & Contrôleurs de domaine clonables         |                       | Groupe de sécurité - Global                     | Les membres de ce group   |
| Microsoft Exchange Security Groups                     | & Contrôleurs de domaine d'entrepris       | e en lecture seule    | Groupe de sécurité - Universel                  | Les membres de ce group   |
| Users                                                  | & Contrôleurs de domaine en lecture        | seule                 | Groupe de sécurité - Global                     | Les membres de ce group   |
|                                                        | 🕹 DiscoverySearchMailbox {D919BA05         | -46A6-415f-80AD-7E093 | Utilisateur                                     |                           |
|                                                        | & DnsAdmins                                |                       | Nouvel objet - Utilisateur                      | x inistrateu              |
|                                                        | & DnsUpdateProxy                           |                       |                                                 | ui sont a                 |
|                                                        | & Editeurs de certificats                  |                       |                                                 | ce group                  |
|                                                        | Exchange Online-ApplicationAcco            | Créer dans            | : quantin.local/Users                           |                           |
|                                                        | FederatedEmail.4c1f4d8b-8179-414           |                       |                                                 |                           |
|                                                        | Soupe de réplication dont le mot           | D./                   |                                                 | e des me                  |
|                                                        | Scoupe de réplication dont le mot          | Prenom :              | utilisateur i Initiales :                       | e des me                  |
|                                                        | 🚡 Invité                                   | Nom :                 |                                                 | teur invit                |
|                                                        | Minvites du domaine                        | N 1.                  |                                                 | lu domai                  |
|                                                        | Migration.8f3e//16-2011-43e4-96b<br>4a O L | Nom complet :         | utilisateuri                                    |                           |
|                                                        | Ordinateurs du domaine                     | Nom d'ouverture de s  | aesion de l'utilisateur                         | ns de trav                |
|                                                        | Proprietaires createurs de la strateg      | utiliesteur1          | Orwantia la sal                                 | ce group                  |
|                                                        | Serveurs KAS et IAS                        | utiliaateur I         | @quantin.local                                  | e groupe                  |
|                                                        | System Vallbox (1034927-4010-420           | Nom d'ouverture de s  | ession de l'utilisateur (antérieur à Windows 20 | JOO) :                    |
|                                                        | System Mailbox (00dc1c20, 90c2, 402        | QUANTIN\              | utilisateur1                                    |                           |
|                                                        | System viail box eouc rc25-65C3-403        |                       |                                                 | i ont un                  |
|                                                        | & Utilisateurs du domaine                  |                       |                                                 | urs du de                 |
|                                                        | & WinBMRemoteWMIUsers                      |                       |                                                 |                           |
|                                                        |                                            |                       | < Precedent Suivant >                           | Annuler                   |
|                                                        | L                                          |                       |                                                 |                           |
| <                                                      | <                                          |                       |                                                 |                           |
|                                                        |                                            |                       |                                                 |                           |

#### On a bien nos 2 utilisateurs :

| & utilisateur1 | Utilisateur |
|----------------|-------------|
| گ utilisateur2 | Utilisateur |

On l'ajoute au groupe Utilisateur-marseille :

| 📙 🚠 Exchange 🔿 🖃                                                                                                    | - A                           |         |
|----------------------------------------------------------------------------------------------------|-------------------------------|---------|
| 🐁 Federated                                                                                                    | Copier                        |         |
| 🎎 Groupe d                                                                                                    | Ajouter à un groupe           | utorisé |
| & Groupe d                                                                                                    | Désactiver le compte          | fusé    |
| 🐁 Invité                                                                                                    | Réinitialiser le mot de passe |         |
| 🍇 Invités du                                                                                                    | Déplacer                      |         |
| 🐁 Migration                                                                                                    | Ouvrir la page de démarrage   |         |
| Solution at a constant of the second second | Envoyer un mersage            |         |
| Service a Propriéta                                                                                                    | Envoyer un message            |         |
| Serveurs 8                                                                                                    | Toutes les tâches             |         |
| 🛃 System M                                                                                                    | Couper                        | 3}      |
| 🐁 System M                                                                                                    | Supprimer                     | :}      |
| 🐁 System M                                                                                                    | Deserver                      | 19}     |
| 🖧 Utilisateu                                                                                                    | Renommer                      |         |
| 🍇 Utilisateu                                                                                                    | Propriétés                    |         |
| & WinRMR                                                                                                    | Aide                          |         |
| 👗 utilisateu                                                                                                    |                               |         |

On créer deux ordinateurs :

| Fichier Action Affichage     Image: Chief of the service of the service of the servic                          |                                                                                                    | Utilisateurs et ordi          | nateurs Active Directory                                                                                                    |
|----------------------------------------------------------------------------------------------------|----------------------------------------------------------------------------------------------------|-------------------------------|----------------------------------------------------------------------------------------------------|
| Image: Second Second | Fichier Action Affichage ?                                                                                                    |                               |                                                                                                    |
| Image: Control of the subscription of the subscription of the subscriptic of the subscription of the subscription o | 🗢 🔶 🙇 🗊 📋 🖾 🍳 📄 🔧                                                                                                    | 🤽 🛅 🍸 🚨 🖧                     |                                                                                                    |
|                                                                                                    | <ul> <li>Utilisateurs et ordinateurs Active Directory [WinSer</li> <li>Requétes enregistrées</li> <li>Builtin</li> <li>Computers</li> <li>Domain Controllers</li> <li>El-Corporation</li> <li>ForeignSecurityPrincipals</li> <li>Managed Service Accounts</li> <li>Microsoft Exchange Security Groups</li> <li>Users</li> </ul> | Nom<br>PC-PC<br>SERVEXCHANGEQ | Type       Description         Ordinateur       Ordinateur         Ordinateur       X         Image: Créer dans ::       quantin.local/Computers         Image: Créer dans ::       quantin.local/Computers         Image: Créer dans ::       quantin.local/Computers         Image: Créer dans ::       quantin.local/Computers         Image: Créer dans ::       quantin.local/Computers         Image: Créer dans ::       quantin.local/Computers         Image: Créer dans ::       quantin.local/Computers         Image: Créer dans ::       quantin.local/Computers         Image: Créer dans ::       quantin.local/Computers         Image: Créer dans ::       quantin.local/Computers         Image: Créer dans ::       quantin.local/Computers         Image: Créer dans ::       quantin.local/Computers         Image: Créer dans ::       quantin.local/Computers         Image: Créer dans ::       Quantin.local/Computers         Image: Créer dans ::       Quantin.local/Computers         Image: Créer dans ::       Quantin.local/Computers         Image: Créer dans ::       Quantin.local/Computer dans du domaine         Image: Créer dans ::       Quantin.local/Computer dans du domaine         Image: Créer dans ::       Quantin.local/Computer dans du domaine |
|                                                                                                    | <                                                                                                    | <                             |                                                                                                    |

On ajoute les deux ordinateurs au groupe utilisateur-Marseille :

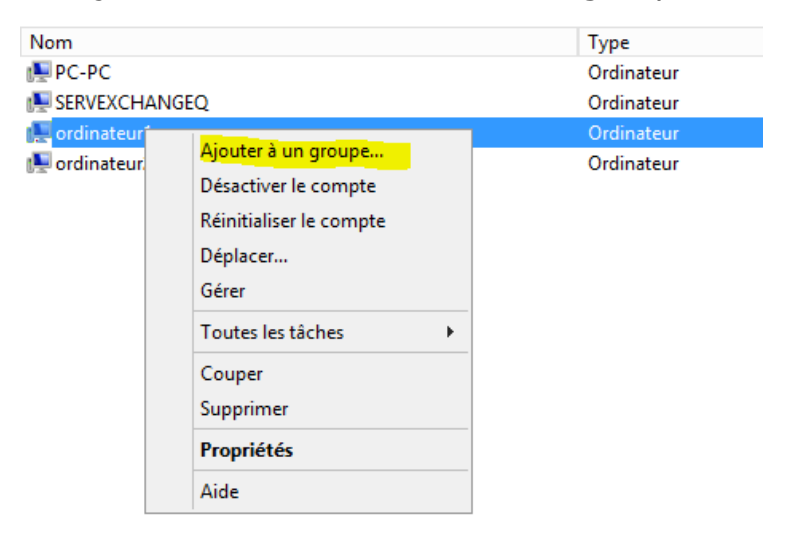

Maintenant, on édite les propriétés du RODC :

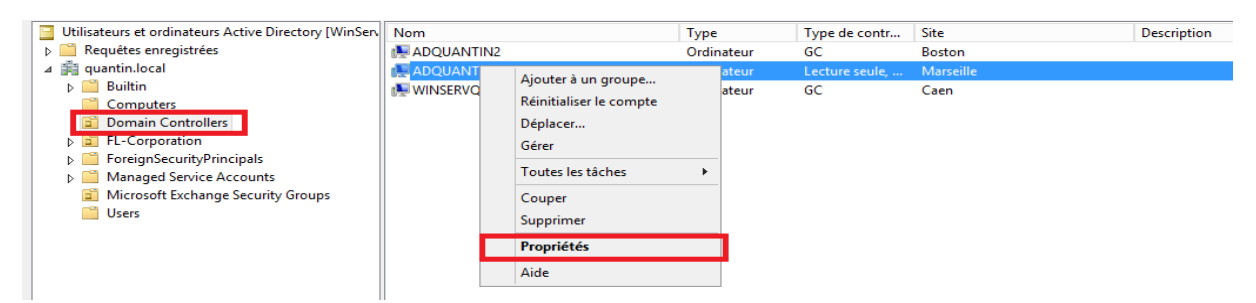

Puis, dans l'onglet Stratégie de réplication de mot de passe, on double clic sur l'encadré en rouge :

|                                                                                                    | Propriétés d                                                                                                    | e : AD                                                 | QUANTI                                                                      | N3                                                                 |     | ?      | x      |  |
|----------------------------------------------------------------------------------------------------|----------------------------------------------------------------------------------------------------|--------------------------------------------------------|-----------------------------------------------------------------------------|--------------------------------------------------------------------|-----|--------|--------|--|
| Général                                                                                                    | Système d'exploitatio                                                                                                    | n                                                      | Memb                                                                        | re de                                                              | Dél | égatio | n      |  |
| Stratégie de réplicatio                                                                                                    | n de mot de passe                                                                                                    | Empla                                                  | cement                                                                      | Géré par                                                           | Ap  | pel en | itrant |  |
| Ceci est un contrôleur<br>de domaine en lecture<br>ordinateurs selon la st<br>figurant dans les grou<br>peuvent être répliqués<br>Groupes, utilisateurs e | de domaine en lecture<br>e seule stocke les mots<br>ratégie suivante : seuls<br>pes d'autorisation, et n<br>s sur le contrôleur de do<br>et ordinateurs : | e seule (<br>de pass<br>les mot<br>on dans<br>omaine ( | RODC). Un<br>se des utilisa<br>s de passe (<br>les groupes<br>en lecture se | contrôleur<br>ateurs et des<br>des comptes<br>a de refus,<br>aule. |     |        |        |  |
| Nom                                                                                                    | Dossier Service                                                                                                    | s de d                                                 | Paramètr                                                                    | e                                                                  |     |        |        |  |
| Administrateurs                                                                                                    | quantin local/Bu                                                                                                    | iiltin                                                 | Refuser                                                                     | 1                                                                  |     |        |        |  |
| Groupe de réplicatio                                                                                                    | n quantin.local/Us                                                                                                    | sers                                                   | Autoriser                                                                   |                                                                    |     |        |        |  |
| Groupe de réplicatio                                                                                                    | n quantin.local/U                                                                                                    | sers                                                   | Refuser                                                                     |                                                                    |     |        |        |  |
| Opérateurs de comp                                                                                                    | ote quantin.local/Bu                                                                                                    | uiltin                                                 | Refuser                                                                     |                                                                    |     |        |        |  |
| Opérateurs de sauv                                                                                                    | eg quantin.local/Bu                                                                                                    | uiltin                                                 | Refuser                                                                     |                                                                    |     |        |        |  |
| Uperateurs de serve                                                                                                    | ur quantin.local/Bu                                                                                                    | ultin                                                  | Hefuser                                                                     |                                                                    |     |        |        |  |
| Avancé                                                                                                    | ОК                                                                                                    | Ajoute                                                 | Annuler                                                                     | Applique                                                           | er  | Ai     | ide    |  |

Onglet Membres puis Ajouter :

| Propriétés de : ADQUANTIN3 ? X pston                                                                                                    |                   |
|----------------------------------------------------------------------------------------------------|-------------------|
| Général       Membres       Membre de       Géré par         Membres :                                                                         | com ? ×           |
| Sélectionnez le type de cet objet :<br>des utilisateurs, des comptes de service, des groupes ou Autres objets<br>À partir de cet emplacement : | Types d'objets    |
| quantin.local         Entrez les noms des objets à sélectionner (exemples) :                                                                   | Emplacements      |
|                                                                                                    | Vérifier les noms |
| Ajouter Supprimer                                                                                                    |                   |
| OK Annuler Appliquer                                                                                                    |                   |
| OK Annuler Appliquer Aide                                                                                                    |                   |

Puis, on met le groupe Utilisateur-Marseille (deux ok pour valider):

| Sélectionnez des utilisateurs, des contacts, des ordinateurs, de         | es com ? ×        |
|--------------------------------------------------------------------------|-------------------|
| Sélectionnez le type de cet objet :                                      |                   |
| des utilisateurs, des comptes de service, des groupes ou Autres objets   | Types d'objets    |
| À partir de cet emplacement :                                            |                   |
| quantin.local                                                            | Emplacements      |
| E <u>n</u> trez les noms des objets à sélectionner ( <u>exemples</u> ) : |                   |
| <u>Utilisateur-Marseille</u>                                             | Vérifier les noms |
|                                                                          |                   |
|                                                                          |                   |
| Avancé Oł                                                                | K Annuler         |
|                                                                          | .11               |

|                                                                                                    | Propriétés o                                                                                                    | le : AD(                                                           | QUANTI                                                                                               | N3                                                                                   | ? X                         |
|----------------------------------------------------------------------------------------------------|----------------------------------------------------------------------------------------------------|--------------------------------------------------------------------|----------------------------------------------------------------------------------------------------|--------------------------------------------------------------------------------------|-----------------------------|
| Général<br>Stratégie de réplic<br>Ceci est un contrô<br>de domaine en lec<br>ordinateurs selon I<br>figurant dans les g<br>peuvent être réplic<br>Groupes, utilisateu | Système d'exploitati<br>ation de mot de passe<br>ileur de domaine en lectur<br>sture seule stocke les mot<br>a stratégie suivante : seu<br>proupes d'autorisation, et r<br>qués sur le contrôleur de o<br>urs et ordinateurs : | e seule (F<br>s de passe<br>s les mots<br>ton dans l<br>domaine et | Memb<br>cement<br>RODC). Un<br>e des utilisa<br>de passe (<br>es groupes<br>n lecture se<br>Paramètr | re de Géré par<br>Contrôleur<br>ateurs et des<br>des comptes<br>s de refus,<br>eule. | Délégation<br>Appel entrant |
| Administrateurs<br>Groupe de réplic<br>Groupe de réplic<br>Opérateurs de sa<br>Opérateurs de sa                                                                       | quantin.local/E<br>ation quantin.local/E<br>ation quantin.local/C<br>ompte quantin.local/E<br>auveg quantin.local/E<br>erveur quantin.local/E                                                                                  | Julitin<br>Jsers<br>Jsers<br>Julitin<br>Julitin<br>Bulitin         | Refuser<br>Autoriser<br>Refuser<br>Refuser<br>Refuser                                                |                                                                                      |                             |
| Avancé                                                                                                    | ОК                                                                                                    | Ajouter.                                                           | S                                                                                                    | Supprimer                                                                            | er Aide                     |

# Puis dans l'onglet Stratégie résultante, ajouter :

|                             | Propriétés de : ADOLIANTIN3 ? X pston                                                     |
|-----------------------------|-------------------------------------------------------------------------------------------|
| Stratégie d                 | e réplication de mot de passe avancée pourADQUANTIN3                                      |
|                             |                                                                                           |
| Utilisation de la stratégie | Stratégie résultante                                                                      |
| Ajoutez les utilisateurs e  | t ordinateurs à la zone ci-dessous pour déterminer s'ils sont autorisés ou refusés par la |
| stratégie de réplication of | de mot de passe sur ce contrôleur de domaine en lecture seule.                            |
| -                           |                                                                                           |
| Compte                      | Paramètre résultant                                                                       |
|                             | Sélectionnez des utilisateurs ou des ordinateurs                                          |
|                             | Sélectionnez le type de cet objet :                                                       |
|                             | des utilisateurs ou des ordinateurs                                                       |
|                             | Types d objets                                                                            |
|                             | A partir de cet emplacement :                                                             |
|                             | quantin.local Emplacements                                                                |
|                             | E <u>n</u> trez les noms des objets à sélectionner ( <u>exemples</u> ) :                  |
|                             | Vérifier les noms                                                                         |
|                             |                                                                                           |
|                             |                                                                                           |
|                             | Avancé OK Annuler                                                                         |
|                             |                                                                                           |
|                             |                                                                                           |
| Ajouter Ad                  | tualiser Effacer                                                                          |
|                             |                                                                                           |
| 2                           | Aida                                                                                      |
| <u> </u>                    | Tellilei                                                                                  |
|                             |                                                                                           |
|                             |                                                                                           |

#### On ajoute l'utilisateur1 :

| Sélectionnez des utilisateurs ou des ordin                               | nateurs ? ×       |
|--------------------------------------------------------------------------|-------------------|
| Sélectionnez le type de cet objet :                                      |                   |
| des utilisateurs ou des ordinateurs                                      | Types d'objets    |
| À partir de cet emplacement :                                            |                   |
| quantin.local                                                            | Emplacements      |
| E <u>n</u> trez les noms des objets à sélectionner ( <u>exemples</u> ) : |                   |
| utilisateur1 (utilisateur1@quantin.local)                                | Vérifier les noms |
|                                                                          |                   |
| Avancé                                                                   | OK Annuler        |

On voit que l'utilisateur1 est autorisé. Cela veut dire que le mot de passe du compte d'utilisateur sélectionné est autorisé à être mis en cache sur le serveur RODC:

| Stratégie d                                              | e réplication de mot de pas                                                    | se avancée pourADQUANTIN3                                                      | x   |
|----------------------------------------------------------|--------------------------------------------------------------------------------|--------------------------------------------------------------------------------|-----|
| Utilisation de la stratégie                              | Stratégie résultante                                                           |                                                                                |     |
| Ajoutez les utilisateurs e<br>stratégie de réplication o | ordinateurs à la zone ci-dessous pou<br>le mot de passe sur ce contrôleur de o | ur déterminer s'ils sont autorisés ou refusés par<br>domaine en lecture seule. | la  |
| Compte                                                   |                                                                                | Paramètre résultant                                                            |     |
| S utilisateur1                                           |                                                                                | Autoriser                                                                      |     |
| Ajouter Ad                                               | tualiser Effacer                                                               | Aide                                                                           | mer |

Cliquez sur l'onglet Utilisation de la stratégie puis sur le bouton Préremplir les mots de passe. Ensuite, on ajoute deux utilisateurs :

| Sélectionnez des utilisateurs ou des ordinateu                                       | rs ? X            |
|--------------------------------------------------------------------------------------|-------------------|
| Sélectionnez le type de cet objet :                                                  |                   |
| des utilisateurs ou des ordinateurs                                                  | Types d'objets    |
| À partir de cet emplacement :                                                        |                   |
| quantin.local                                                                        | Emplacements      |
| Entrez les noms des objets à sélectionner ( <u>exemples</u> ) :                      |                   |
| utilisateur1 (utilisateur1@quantin.local); utilisateur2 (utilisateur2@quantin.local) | Vérifier les noms |
|                                                                                      |                   |
| Avancé OK                                                                            | Annuler           |

Message d'information de réussite :

| Réussite du préremplissage des mots de passe                           | x |
|------------------------------------------------------------------------|---|
| Les mots de passe de tous les comptes ont été correctement préremplis. |   |
| ОК                                                                     |   |

Faire de même pour les ordianteurs 1 et 2 puis vérifier :

| Stratégie de ré                                                                            | éplication de mot de                                                                                                    | passe ava                                                                           | ancée pourADQUAN                                                                                                    | TIN3                                                                                      |
|--------------------------------------------------------------------------------------------|----------------------------------------------------------------------------------------------------|-------------------------------------------------------------------------------------|----------------------------------------------------------------------------------------------------|-------------------------------------------------------------------------------------------|
| Itilisation de la stratégie Str                                                            | atégie résultante                                                                                                    |                                                                                     |                                                                                                    |                                                                                           |
| Afficher les utilisateurs et oro                                                           | dinateurs qui répondent aux                                                                                                    | critères suiva                                                                      | nts :                                                                                                    |                                                                                           |
| Comptes dont les mots de p                                                                 | asse sont stockés sur ce c                                                                                                    | ontrôleur de d                                                                      | omaine en lec 🗸                                                                                                    |                                                                                           |
| Utilisateurs et ordinateurs :                                                              | Obj                                                                                                    | ets récupérés                                                                       | : 6                                                                                                    |                                                                                           |
| Nom                                                                                        | Dossier Services de do                                                                                                    | Туре                                                                                | Demière modification d                                                                                                    | Le mot de pa                                                                              |
| ADQUANTIN3 Arbtgt_50125 CORDINATEUR1 CORDINATEUR2 CORDINATEUR2 Cutilisateur1 Cutilisateur2 | quantin.local/Domain<br>quantin.local/Users<br>quantin.local/Computers<br>quantin.local/Computers<br>quantin.local/Users<br>quantin.local/Users | Ordinateur<br>Utilisateur<br>Ordinateur<br>Ordinateur<br>Utilisateur<br>Utilisateur | 03/12/2015 11:42:12<br>03/12/2015 10:57:29<br>10/12/2015 09:02:27<br>10/12/2015 09:02:35<br>10/12/2015 08:58:53<br>10/12/2015 08:59:23 | N'expire jama<br>14/01/2016<br>N'expire jama<br>N'expire jama<br>21/01/2016<br>21/01/2016 |
| <                                                                                          | Ш                                                                                                    |                                                                                     |                                                                                                    | >                                                                                         |
| Exporter Prére                                                                             | mplir les mots de passe                                                                                                    | ]                                                                                   |                                                                                                    |                                                                                           |
|                                                                                            |                                                                                                    |                                                                                     | Aide                                                                                                    | Fermer                                                                                    |